### How to Complete an Employee Supervisor Change Position and Personnel Action (PPA) Form

#### Section I Reason for Action:

- Select Supervisor Change.
- Enter the effective date of the change.

#### Section II Employee Information:

- Enter employee's banner number and name.
- Next, top row, enter the employee's current information and only on the second row under Supervisor/Position#, enter the new supervisor/position number and department/office/school.

# Section III Salary and Source of Funds (Optional):

• Enter the employee's salary and source of funds.

#### Section IV Comments (Optional):

• Enter comments.

#### Save and upload the PPA to Adobe Sign.

#### Section V Approval:

## **Required signatures:**

- Immediate/Department Supervisor
- Classification & Compensation (Sheila Wright Zeigler)- (permanent employees only)
- HRIS Specialist (Sharon Soles)

# *Note: Offices/Departments/Schools under Academic Affairs, follow the latest Academic Affairs Adobe Sign Routing.*

See example on the next page.

Position and Personnel Action Form-HRIS Unit Supervisor/Source of Funds Change

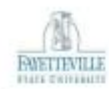

| SECTION I<br>REASON FOR<br>ACTION                      | Supervisor Charge                           |            |                                    |                       |                                          |                    |                                               |                      |                 |  |
|--------------------------------------------------------|---------------------------------------------|------------|------------------------------------|-----------------------|------------------------------------------|--------------------|-----------------------------------------------|----------------------|-----------------|--|
|                                                        | Effective Date:                             | 10/01/2024 |                                    |                       |                                          |                    |                                               |                      |                 |  |
| SECTION II<br>EMPLOYEE<br>INFORMATION                  | 830XXXXXX Jane                              |            |                                    |                       | Doe                                      |                    |                                               |                      |                 |  |
|                                                        | Banner ID                                   | t(         |                                    | Midd                  | Middle                                   |                    |                                               | Last                 |                 |  |
|                                                        | Current Position Title/Rank                 |            | Banner<br>Position #<br>(6-digits) |                       | Supervisor/Position II John Smith/000999 |                    |                                               | Dept./College/School |                 |  |
|                                                        | Administrati                                | Registrar  |                                    |                       |                                          |                    |                                               |                      |                 |  |
|                                                        | Requested Position Title/Rank               |            | Banner<br>Position #<br>(6-digits) |                       | Supervisor/Posit                         |                    | ition II                                      | Dept.                | /College/School |  |
| 2                                                      |                                             |            |                                    |                       | Jane Smith/00011                         |                    | 000111                                        | Registrar            |                 |  |
| SECTION III<br>Salary and<br>Source of<br>Funds (FOAP) | Current Amount: Recommended Amount:         |            |                                    |                       |                                          |                    |                                               |                      |                 |  |
|                                                        | Fund                                        | Org        |                                    | Acct                  |                                          | Pr                 |                                               |                      | %               |  |
|                                                        | Fund                                        | Org        |                                    | Acct                  | 1                                        |                    | Prog                                          |                      | %               |  |
|                                                        | Fund                                        | Org        | Drg A                              |                       |                                          | -1                 | Prog                                          |                      | %               |  |
| SECTION IV<br>COMMENTS                                 | - Did                                       |            |                                    |                       |                                          |                    |                                               |                      |                 |  |
| SECTION V                                              | Approval Poutin                             |            | 1                                  |                       |                                          |                    | Simeatu                                       | re /Date             |                 |  |
| APPROVAL                                               | Immediate Supervisor or<br>Department Chair |            |                                    |                       |                                          |                    | Signature repaired                            |                      |                 |  |
|                                                        | Appropriate Vice Chancellor or<br>Dean      |            |                                    |                       |                                          |                    | · ·                                           |                      |                 |  |
|                                                        | Provost and Sr. VC for<br>Academic Affairs  |            |                                    |                       |                                          |                    |                                               |                      |                 |  |
|                                                        | Title III Office                            |            |                                    |                       |                                          |                    |                                               |                      |                 |  |
|                                                        | Budget or Contract and Grants<br>Office     |            |                                    |                       |                                          |                    |                                               |                      |                 |  |
|                                                        | Chancellor (if applicable)                  |            |                                    |                       |                                          |                    | -                                             |                      |                 |  |
|                                                        | Classification and                          |            | Sheila                             | Sheila Wright Zeigler |                                          |                    | Signature required (permanent employees only) |                      |                 |  |
|                                                        | HRIS Specialist                             |            | Sharon Soles                       |                       |                                          | Signature required |                                               |                      |                 |  |

## How to Complete an Employee Source of Funds Change Position and Personnel Action (PPA) Form

#### Section I Reason for Action:

- Select Source of Funds Change.
- Enter the effective date of the change.

#### Section II Employee Information:

- Enter employee's banner number and name.
- Next, top row only, enter the employee's current information.

#### Section III Salary and Source of Funds:

• Enter the employee's salary and source of funds.

#### Section IV Comments (Optional):

• Enter comments.

#### Save and upload the PPA to Adobe Sign.

# Section V Approval:

#### **Required signatures:**

- Immediate/Department Supervisor
- Appropriate Vice Chancellor
- Title III (if applicable)
- Budget and/or Contract and Grants Office
- HRIS Specialist (Sharon Soles)

*Note: Offices/Departments/Schools under Academic Affairs, follow the latest Academic Affairs Adobe Sign Routing.* 

See example on the next page.

Position and Personnel Action Form-HRIS Unit Supervisor/Source of Funds Change

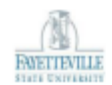

| SECTION I<br>REASON FOR<br>ACTION      | Source of Funds Change                      | ÷      |                                    |                   |                       |                                    |                    |                      |       |  |  |
|----------------------------------------|---------------------------------------------|--------|------------------------------------|-------------------|-----------------------|------------------------------------|--------------------|----------------------|-------|--|--|
|                                        | Effective Date: 10/0                        | 1/2024 |                                    |                   |                       |                                    |                    |                      |       |  |  |
| SECTION II<br>EMPLOYEE                 | 830XXXXXX Jane                              |        |                                    |                   |                       |                                    |                    | Doe                  |       |  |  |
| INFORMATION                            | Banner ID                                   | Middle |                                    |                   |                       | Last                               |                    |                      |       |  |  |
|                                        | Current Position Title/Rank                 |        | Banner<br>Position #<br>(6-digits) |                   | Supervisor/Position # |                                    |                    | Dept./College/School |       |  |  |
|                                        | Administrative S                            | 777777 |                                    | John Smith/000999 |                       |                                    | Registrar          |                      |       |  |  |
|                                        | Requested Position Title/Rank               |        | Banner<br>Position #<br>(6-digits) |                   | Supervisor/Positio    |                                    | osition #          | Dept./College/School |       |  |  |
|                                        |                                             |        |                                    |                   |                       |                                    |                    |                      |       |  |  |
| Section III<br>Salary and<br>Source of | ION III Current Amount:                     |        |                                    |                   | Recommen              |                                    |                    | ded Amount:          |       |  |  |
| Funds (FOAP)                           | Fund1101 Org444                             |        | Acct                               |                   | 21210 P               |                                    | ProgD101           |                      | 100 % |  |  |
|                                        | Fund                                        | Org    | Acct                               |                   | 1                     |                                    | Prog               |                      | %     |  |  |
| SECTION IV                             |                                             |        |                                    |                   |                       |                                    |                    |                      |       |  |  |
| COMMENTS                               |                                             |        |                                    |                   |                       |                                    |                    |                      |       |  |  |
|                                        |                                             |        |                                    |                   |                       |                                    |                    |                      |       |  |  |
| SECTION V                              | Approval Routing                            |        |                                    |                   |                       |                                    | Signature          | Signature/Date       |       |  |  |
| APPROVAL                               | Immediate Supervisor or<br>Department Chair |        |                                    |                   |                       | Signature required                 |                    |                      |       |  |  |
|                                        | Appropriate Vice Chancellor or<br>Dean      |        |                                    |                   |                       |                                    | Signature required |                      |       |  |  |
|                                        | Provost and Sr. VC for<br>Academic Affairs  |        |                                    |                   |                       |                                    |                    |                      |       |  |  |
|                                        | Title III Office                            |        |                                    |                   |                       | Signature required (if applicable) |                    |                      |       |  |  |
|                                        | Budget or Contract and Grants<br>Office     |        |                                    |                   |                       | Signature                          | Signature required |                      |       |  |  |
|                                        | Chancellor (if applicable)                  |        |                                    |                   |                       |                                    | _                  |                      |       |  |  |
|                                        | Classification and<br>Compensation          |        | Sheila Wright Zeigler              |                   |                       |                                    |                    |                      |       |  |  |
|                                        | HRIS Specialist Sharon                      |        |                                    | n Soles           |                       |                                    | Signature          | required             |       |  |  |